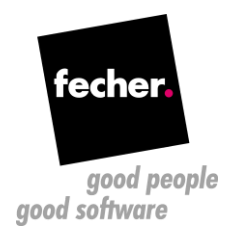

## WinForms to Wisej Migration Whitepaper

Step-by-step guide for migrating WinForms applications to Wisej

This whitepaper describes the steps for migrating an existing WinForms application to Wisej – the first Web Integrated Server Environment for creating Real Time Web Applications. For creating a new Wisej application from scratch, check this tutorial: <u>http://wisej.com/docs/html/HelloWorldTutorial.htm</u>. If you are interested in an automatic conversion of your existing applications (WinForms, VB6, or even Visual WebGUI) please contact us at <u>http://www.fecher.net/contact</u>

- Prerequisite: Install the latest version of Wisej (you can get a trial version here: <u>http://wisej.com/</u>). You can order licenses from fecher for special prices. Please contact us here: <u>https://www.fecher.net/contact/</u>
- 2. Change the project type from a WinForms executable to a Wisej web project. There are two ways to do this:
  - a. Create a new Wisej project and copy over all the files from the original WinForms application; if you choose this approach then you can skip steps 3 and 4 as the assemblies and the configuration files will be added automatically;
  - b. Change the settings of the existing project. You can do this by editing the .csproj file in a text editor or in Visual Studio (unload the projects before) and make the following changes:
    - Add the project type GUIDs under the ProjectGuid node: <<u>ProjectTypeGuids</u>>{349c5851-65df-11da-9384-00065b846f21};{fae04ec0-301f-11d3-bf4b-00c04f79efbc}
    - Change the OutputType from
      - o From: <OutputType>WinExe</OutputType>
      - To: <<u>OutputType>Library</u></<u>OutputType></u>
    - Add the import nodes for the web applications under the main Project node: <Import Project="\$(VSToolsPath)\WebApplications\Microsoft.WebApplication.targets" Condition="'\$(VSToolsPath)' != ''" /> <Import Project="\$(MSBuildExtensionsPath32)\Microsoft\VisualStudio\v14.0\WebApplications\Microsoft.WebApplication.targets" Condition="false" />

| 1                                                                                          | <pre>xml version="1.0" encoding="utf-8"?&gt;</pre>                                                                                                    |  |  |  |  |
|--------------------------------------------------------------------------------------------|----------------------------------------------------------------------------------------------------|--|--|--|--|
| 2 Groject ToolsVersion="15.0" xmlns="http://schemas.microsoft.com/developer/msbuild/2003"> |                                                                                                    |  |  |  |  |
| 3                                                                                          | <pre><import \$(vstoolspath)\webapplications\microsoft.webapplication.targets"="" condition="'\$(VSToolsPath)' != ''" project="\$(MSBuildExtensionsPath)\\$(MSBuildToolsVersion)\Microsoft.Common.props"></import></pre> |  |  |  |  |
| 5                                                                                          | <pre></pre> //Import Project="\$(MSBuildExtensionsPath32)\Microsoft\VisualStudio\v14.0\WebApplications\Microsoft.WebApplication.targets" Condition="false" />                                                            |  |  |  |  |
| 6                                                                                          | id <propertygroup></propertygroup>                                                                                                    |  |  |  |  |
| 7                                                                                          | <configuration condition=" '\$(Configuration)' == '' ">Debug</configuration>                                                                                                    |  |  |  |  |
| 8                                                                                          | <platform condition=" '\$(Platform)' == '' ">AnyCPU</platform>                                                                                                    |  |  |  |  |
| 9                                                                                          | <projectguid>{126A87C0-E2A7-44F6-B324-3D8FF13E10A4}</projectguid>                                                                                                    |  |  |  |  |
| 10                                                                                         | <pre><projecttypeguids>{349c5851-65df-11da-9384-00065b846f21};{fae04ec0-301f-11d3-bf4b-00c04f79efbc}</projecttypeguids></pre>                                                                                            |  |  |  |  |
| 11                                                                                         | <outputtype>Library</outputtype>                                                                                                    |  |  |  |  |
| 7                                                                                          |                                                                                                    |  |  |  |  |

3. Open the WinForms solution (or reload the projects in Visual Studio) and add the references to the Wisej assemblies: Wisej.Framework and Wisej.Framework.Design. Note: if these assemblies don't appear in the list check the target .NET framework version; it has to be at least .NET 4.5.

You can manually add the references or by NuGet: browse for "Wisej-2"

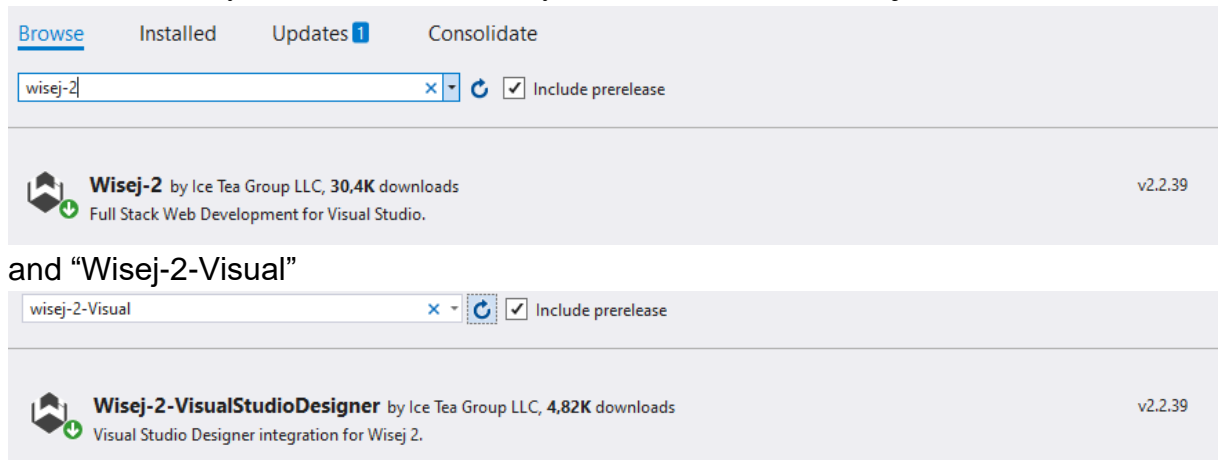

**<u>Quick Tip</u>**: check briefly the other NuGet packages starting with "Wisej-2". They can help to improve your Wisej solution.

- 4. Add the configuration files to the project. You will need the following files:
  - a. Default.html
  - b. Default.json
  - c. Web.config

All these files are generated by default when creating a new Wisej project, so you can simply copy them over from a new project. You can find a detailed explanation of these here: <u>http://wisej.com/docs/html/Configuration.htm</u>

5. Replace all occurrences of System.Windows.Forms with Wisej.Web

| Find and Replace $\bullet \Box \times$ |        |  |  |
|----------------------------------------|--------|--|--|
| 🎜 Find in Files 🛛 🚰 Replace in Files   |        |  |  |
| Fi <u>n</u> d what:                    |        |  |  |
| System.Windows.Forms                   | Y (a)+ |  |  |
| Replace with:                          |        |  |  |
| Wisej.Web                              | Y (a)+ |  |  |
| Look in:                               |        |  |  |
| Entire Solution                        | ×      |  |  |
| ✓ Include sub-folders                  |        |  |  |
| - Find options                         |        |  |  |
| Match <u>c</u> ase                     |        |  |  |
| Match whole word                       |        |  |  |
| Us <u>e</u> Regular Expressions        |        |  |  |

- 6. Build the application and resolve the compiler errors: in most of the cases you will get compiler errors due to some missing properties and/or methods that are obsolete in Wisej or must be replaced by a different property. Most of them you can simply comment out.
- 7. Change the Main method; in a typical WinForms application you probably had something like this in the Main method (see Program.cs):

| 13 | Ė. | <pre>public static void Main()</pre>                  |
|----|----|-------------------------------------------------------|
| 14 |    | {                                                     |
| 15 |    | Application.EnableVisualStyles();                     |
| 16 |    | Application.SetCompatibleTextRenderingDefault(false); |
| 17 |    | <pre>Application.Run(new Login());</pre>              |
| 18 | -  | }                                                     |

MILLION CONTRACTOR

The first two lines can be commented out as they are not needed in a web application. The third one must be changed to show instead the Login dialog:

| 13 | <pre>public static void Main()</pre>                               |
|----|--------------------------------------------------------------------|
| 14 | {                                                                  |
| 15 | <pre>//Application.EnableVisualStyles();</pre>                     |
| 16 | <pre>//Application.SetCompatibleTextRenderingDefault(false);</pre> |
| 17 | <pre>//Application.Run(new Login());</pre>                         |
| 18 | Login Login = new Login();                                         |
| 19 | Login.Show();                                                      |
| 20 | }                                                                  |

8. Change the startup method in the Default.json file to the Main method from Program.cs:

9. That's it! You should be able to run now the Wisej application.